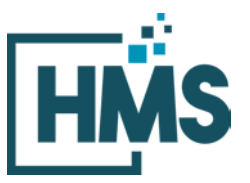

1000 Technology Drive, Suite 1310, Fairmont, WV 26554 **Phone:** 304.368.0288 • **Fax:** 304.368.0389 • **Toll-Free:** 866.275.4671 • **Website:** www.hcmsllc.com

### **Pedimacs STS Audit Instruction Sheet**

The HMS DocuLink Submission Portal is an SSL-encrypted site for Participants in the STS National Database Audit to respond to data requests from the HMS Review Team. This portal is distinct from other document submission procedures for STS and should only be used for the specific request. The URL provided in the document request email is unique to the request and to the organization for which the request was made.

#### Accessing the document submission portal

1. To access the DocuLink Submission Portal, click on the URL in the Data Request email. You will be directed to the HMS DocuLink Submission Portal.

# Note: This link may be forwarded for file upload by someone other than the original recipient.

#### Downloading sample of cases

- To download the sample file the DocuLink Submission Portal, click on the URL in the Data Request email. Note that the HMS DocuLink portal uses two-factor authentication to <u>download</u> files and <u>only the primary contact with access to the email listed in the</u> <u>Document Request Letter (DRL) may be able to retrieve this list.</u> Email <u>sts@hcmsllc.com</u> if assistance is needed.
- 2. Click on the "Request Passcode" box. A unique passcode will be emailed to the point of contact email address identified at the top of this notice. (**Figure 1**)

| Files and another black of the                                                                   |                                                                                                    |                                    |        |
|--------------------------------------------------------------------------------------------------|----------------------------------------------------------------------------------------------------|------------------------------------|--------|
| rives are available for you                                                                      | to download. To access:                                                                                |                                    |        |
| <ol> <li>Click the Request P</li> <li>Check your register</li> <li>Enter the passcode</li> </ol> | Passcode button below.<br>red email address for the passcode. This<br>i into the box and click Submit. | code is only valid for 30 minutes. |        |
| Request Passcode                                                                                 |                                                                                                    | Enter Passcode                     | Submit |
|                                                                                                  |                                                                                                    |                                    |        |
| Upload Files                                                                                     |                                                                                                    |                                    |        |
| Upload Files<br>Press 'Select' to choose yo                                                      | our file(s) or drag file(s) into the selection                                                         | area below, then click 'UPLOAD'    |        |
| Upload Files<br>Press 'Select' to choose yo                                                      | our file(s) or drag file(s) into the selection<br>Select                                               | area below, then click 'UPLOAD'    |        |
| Upload Files                                                                                     | ur Blafe) or dean Blafe) into the columbia                                                             | and below they did '100 040'       |        |

Figure 1: Request Passcode

- 3. The passcode email will only go to the original recipient of the notification email, if forwarded that user will not receive the passcode email.
- 4. This passcode will expire after its first use within 15 minutes. Subsequent attempts to download this file will require the point of contact identified in the DRL to request an additional passcode.
- 5. Once passcode is entered, the following file may be downloaded to a local drive. (Figure 2&3)

| Download Files                                                                                                    |                                                                                                    |                                                                                                    |                              |
|----------------------------------------------------------------------------------------------------|----------------------------------------------------------------------------------------------------|----------------------------------------------------------------------------------------------------|------------------------------|
| Files are available for yo                                                                                                    | u to download. To access:                                                                                                    |                                                                                                    |                              |
| 1. Click the Request<br>2. Check your regist<br>Enter the passco                                                                                                    | Passcode button below.<br>ered email address for the passcode. This co<br>de into the box and click Submit.                                                                                                    | de is only valid for 30 minutes.                                                                                                    |                              |
| uest Passcode                                                                                                    |                                                                                                    | Enter Passcode                                                                                                    | Submit                       |
| Upload Summary<br>(OPTIONAL) The Upload<br>files for Upload in this se<br>(Example: "23_SEP_Qu<br>trigger special enrolment                                               | Summary field has been provided if addition<br>ssion.<br>al_Event_Policy" this file contains Sample Hea<br>I periods (SEPs) for on-Exchange plans.)                                                                | I descriptive information is needed regarding<br>Ith Plan's policy and procedure for qualifying en                                                  | y the selected<br>vents that |
| Upload Summary<br>(OPTIONAL) The Upload<br>files for Upload in this se<br>(Example: "23_SEP_Ou<br>trigger special enrolment                                               | Summary field has been provided if addition<br>ssion.<br>al_Event_Policy" this file contains Sample Hea<br>t periods (SEPs) for on-Exchange plans.)                                                                | If descriptive information is needed regarding<br>ith Plan's policy and procedure for qualifying e                                                  | the selected vents that      |
| Upload Summary<br>(OPTIONAL) The Upload<br>files for Upload in this se<br>(Example: "23_SEP_Ou<br>trigger special enrolment<br>Upload Files<br>Press 'Select' to choose y | Summary field has been provided if addition<br>ssion.<br>al_Event_Policy" this file contains Sample Hea<br>t periods (SEPs) for on-Exchange plans.)<br>rour file(s) or drag file(s) into the selection a           | al descriptive information is needed regarding<br>Ith Plan's policy and procedure for qualifying en<br>rea below, then click 'UPLOAD'               | the selected vents that      |
| Upload Summary<br>(OPTIONAL) The Upload<br>files for Upload in this se<br>(Example: "23_SEP_Ou<br>trigger special enrolment<br>Upload Files<br>Press 'Select' to choose ; | Summary field has been provided if addition<br>ssion.<br>al_Event_Policy" this file contains Sample Hea<br>I periods (SEPs) for on-Exchange plans.)<br>rour file(s) or drag file(s) into the selection a<br>Select | al descriptive information is needed regarding<br>Ith Plan's policy and procedure for qualifying er<br>rea below, then olick 'UPLOAD'<br>Since 0 MB | y the selected vents that    |

Figure 2:Enter Passcode

Figure 3:File Download Screen

| Download Files                                                                                                    |                                                                                                    |                                                                                                    |                                                                          |   |
|----------------------------------------------------------------------------------------------------|----------------------------------------------------------------------------------------------------|----------------------------------------------------------------------------------------------------|--------------------------------------------------------------------------|---|
| Please download and                                                                                                    | view the following files.                                                                                                    |                                                                                                    |                                                                          |   |
| File Name                                                                                                    |                                                                                                    | Size                                                                                                    |                                                                          |   |
| 99990000PHV01                                                                                                    | .xlsx                                                                                                    | 12.1                                                                                                    | 9 KB DOWNLOAD                                                            | • |
| (OPTIONAL) The Uplo<br>files for Upload in this<br>(Example: "23_SEP_<br>trigger special enrollm                                                                        | <ul> <li>ad Summary field has been provided if additional<br/>session.</li> <li>Qual_Event_Policy" this file contains Sample Heal<br/>ent periods (SEPs) for on-Exchange plans.)</li> </ul>                                                                                       | l descriptive information is                                                                            | needed regarding the selected                                            | 1 |
| (OPTIONAL) The Uplo<br>files for Upload in this<br>(Example: "23_SEP_<br>trigger special enrollm                                                                        | ad Summary field has been provided if additiona<br>session.<br>Qual_Event_Policy" this file contains Sample Heal<br>ent periods (SEPs) for on-Exchange plans.)                                                                                                    | l descriptive information is                                                                            | s needed regarding the selected<br>ure for qualifying events that        | 4 |
| (OPTIONAL) The Uplo<br>files for Upload in this<br>(Example: "23_SEP_<br>trigger special enrollin<br>Upload Files<br>Press 'Select' to choos                            | ad Summary field has been provided if additiona<br>session.<br>Qual_Event_Policy" this file contains Sample Heal<br>ent periods (SEPs) for on-Exchange plans.)                                                                                                    | l descriptive information is<br>th Plan's policy and proced<br>sa below, then click 'UPLO               | s needed regarding the selected<br>ure for qualifying events that<br>AD' | 1 |
| (OPTIONAL) The Uplo<br>files for Upload in this<br>(Example: "23_SEP_<br>trigger special enrolim<br>Upload Files<br>Press 'Select' to choos                             | ad Summary field has been provided if additiona<br>session.<br>Qual_Event_Policy" this file contains Sample Heal<br>lent periods (SEPs) for on-Exchange plans.)<br>se your file(s) or drag file(s) into the selection ar<br>Select                                                | l descriptive information is<br>Ih Plan's policy and proced<br>ea below, then click 'UPLO               | needed regarding the selected<br>ure for qualifying events that<br>AD'   | 4 |
| (OPTIONAL) The Uplo<br>files for Upload in this<br>(Example: "23_SEP_<br>trigger special enrollm<br>Upload Files<br>Press 'Select' to choose<br>Limit 10 Files per Uplo | ad Summary field has been provided if additional<br>session.<br>Qual_Event_Policy" this file contains Sample Heat<br>lent periods (SEPs) for on-Exchange plans.)<br>se your file(s) or drag file(s) into the selection ar<br>Select<br>ad   200 MB Total Limit   Total Uploaded : | l descriptive information is<br>th Plan's policy and proced<br>ea below, then click 'UPLO<br>Size: 0 MB | needed regarding the selected<br>ure for qualifying events that<br>AD'   | 1 |

6. **IMPORTANT:** this file contains PHI.

#### Preparing documentation for submission

- 1. Once the sample file has been received, please use the following process to organize the submission.
  - a. Selected variables for review are found in **Appendix A**.
  - b. Contact your Medical Records and IT department to assist with obtaining the required documents from your vendor software. facilitate an accurate audit, HMS requests that PDF documentation is bookmarked to identify each data collection form where the selected variables (e.g. variable names in Appendix A) may be found in the supporting documentation. Note that this may require the use of PDF editing software such as AdobePro or NitroPro.

#### Uploading the documentation

 Once the requested data is collected and prepared according to the initial request, the Participant or its designee accesses the portal using the link in the initial request email. The participant begins the file upload process by clicking on the "Select" button in the Upload Files section of the portal. (Figure 4)

| Upload Summary                                               |                                                                                                    |   |
|--------------------------------------------------------------|----------------------------------------------------------------------------------------------------|---|
| (OPTIONAL) The Upload Sun<br>files for Upload in this sessio | mmary field has been provided if additional descriptive information is needed regarding the selected<br>on.                                   |   |
| (Example: "23_SEP_Qual_E<br>trigger special enrollment per   | Event_Policy" this file contains Sample Health Plan's policy and procedure for qualifying events that<br>riods (SEPs) for on-Exchange plans.) | ^ |
|                                                              |                                                                                                    | ~ |
| Upload Files                                                 |                                                                                                    |   |
| Press 'Select' to choose your                                | r file(s) or drag file(s) into the selection area below, then click 'UPLOAD'                                                                  |   |
| Limit 10 Files per Upload                                    | 200 MB Total Limit   Total Uploaded Size: 0 MB                                                                                                |   |
|                                                              | UPLOAD                                                                                                    | t |
|                                                              |                                                                                                    |   |
|                                                              |                                                                                                    |   |

Figure 4: Submission Portal Upload tool

2. A pop-up window appears where the participant locates prepared files saved to their local drive. **(Figure 5)** 

|                                                                        | Figu                                                                                                    | ire 5: Portal with lo     | cal drive popup                    |                          |           |                         |          |         |   |
|------------------------------------------------------------------------|----------------------------------------------------------------------------------------------------|---------------------------|------------------------------------|--------------------------|-----------|-------------------------|----------|---------|---|
| File Submissio                                                         | n                                                                                                    |                           |                                    |                          |           | 1                       |          |         |   |
| Upload Sum<br>(OPTIONAL) Th<br>files for Upload                        | <ul> <li>Choose File to Upload</li> <li>← → * ↑</li> <li>Organize ▼ New folder</li> </ul>                                                                 |                           |                                    |                          | 0         | P Search MRF            | t Sample | : Files | × |
| (Example: "23<br>trigger special e<br>Upload File:<br>Proc. 'Salar' to | Documents Downloads Downloads Music Pictures Wideos                                                                                                    | Name<br>25670001_02222021 | Date modified<br>7/20/2020 3:06 PM | Type<br>Compressed (zipp | Size<br>1 | 7 KB                    |          |         |   |
| Limit 10 Files pe                                                      | EVCII DISK (C)     BPCIA (\\cinden     90_vSNF_JC_Pilo     OSP Recompete     CPC_Plus (\\cint     relevenger (\\hn     OCM BAH T035     BPCI_Audit (\\cit |                           |                                    |                          |           |                         |          |         |   |
|                                                                        | mewgroup (\\cin           PCM (\\cinderel ▼              File name                                                                                        | e:                        |                                    |                          | · ·       | All Files (*.*)<br>Open | C        | ancel   | > |

3. Multiple files may be selected by highlighting one file, then holding the Ctrl key while selecting up to nine more files. Once the applicable files are highlighted, click "Open." (Figure 6)

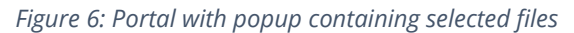

| File Subm     | iission                           |                                   |      |                   |
|---------------|-----------------------------------|-----------------------------------|------|-------------------|
| _             | <i>e</i> Choose File to Upload    |                                   |      | ×                 |
|               | ← → * ↑                           |                                   | ٽ ~  |                   |
|               | Organize 🔻 New folder             |                                   |      | BII 🕶 🔟 🕐         |
| Uple          | Documents Name                    | Date modified Type                | Size |                   |
| (OPT          | Downloads 🛛 👫 25670001_02222021   | 7/20/2020 3:06 PM Compressed (zip | p    | 17 KB             |
| files         | Music                             |                                   |      |                   |
| (Exa<br>trigg | Pictures                          |                                   |      |                   |
|               | Local Disk (C)                    |                                   |      |                   |
|               | BPCIA (\\cindere                  |                                   |      |                   |
| Uple          | 90_vSNF_IC_Pilo                   |                                   |      |                   |
| Press         | 👳 OSP Recompete                   |                                   |      | ,                 |
|               | EPC_Plus (\\cinc                  |                                   |      |                   |
| Limit         | 👳 rclevenger (\\hn                |                                   |      |                   |
|               | OCM BAH T035     BRCI Audit 0) si |                                   |      |                   |
|               |                                   |                                   |      |                   |
|               | PCM (\\cinderel ¥                 |                                   |      |                   |
|               | File name:                        |                                   | ~    | All Files (*.*) V |
|               |                                   |                                   |      | Open Cancel       |
|               |                                   |                                   | -    |                   |

4. Once files for upload are selected from the Participant's local drive, each file is displayed in the *upload files* area with a green circle next to it. This indicates the selected file(s) are valid and is pending for upload (**Figure 7**). Enter a brief summary or description of the file(s) being uploaded in the *Upload Summary* field.

| File Submission                                                                                                    |  |
|----------------------------------------------------------------------------------------------------|--|
| Pload Summary         Market of the Upload Summary field has been provided if additional descriptive information is needed regarding the selected fields for Upload in this session.         Image: The Target Target Target Target Target of Target Target of Target Target |  |
| © 2021 BY HEALTHCARE MANAGEMENT SOLUTIONS, LLC. ALL RIGHTS RESERVED.                                                                                                    |  |

*Figure 7: Submission Portal showing file pending for upload* 

 Once selected data files are ready for upload, click the green *Upload* button (Figure 8) to transfer files to the audit contractor site. A confirmation page appears if upload is successful (Figure 9).

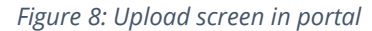

| Upload Summary                                                             |                                                                                                    |
|----------------------------------------------------------------------------|----------------------------------------------------------------------------------------------------|
| (OPTIONAL) The Uploa<br>files for Upload in this                           | d Summary field has been provided if additional descriptive information is needed regarding the selected<br>session.                                                     |
| (Example: "23_SEP_C                                                        | Qual_Event_Policy" this file contains Sample Health Plan's policy and procedure for qualifying events that<br>ent periods (SEPs) for on-Exchange plans.)                 |
| ungger operior enrolling                                                   | ni bauaa (azi a) ta au munula baus)                                                                                                    |
| Press 'Select' to choose                                                   | e your file(s) or drag file(s) into the selection area below, then click 'UPLOAD'                                                                                        |
| Press 'Select' to choose<br>25670001_02222021.z                            | e your file(s) or drag file(s) into the selection area below, then click 'UPLOAD'<br>ip x Remove<br>Select                                                               |
| Press 'Select' to choose<br>25670001_0222021.z<br>Limit 10 Files per Uploa | e your file(s) or drag file(s) into the selection area below, then click 'UPLOAD'<br>ip x Remove<br>Select<br>id   200 MB Total Limit   Total Uploaded Size: 0.016966 MB |

*Figure 9: Upload confirmation screen in portal* 

| Fi | le Submission                                                                                                    |                                                                                                    |                                   |                       |  |
|----|----------------------------------------------------------------------------------------------------|----------------------------------------------------------------------------------------------------|-----------------------------------|-----------------------|--|
|    | Your file(s) were succ<br>record.<br>To upload additional f<br>Confirmation #:<br>Upload Summary:<br>Start Date:<br>End Date: | essfully submitted. Your confirmati<br>ile(s), please click the "Upload" but<br><b>FBUQ2LTEF25TAYD</b><br>2/22/2021 10:37:52 AM<br>2/22/2021 10:37:52 AM | on ticket is below.<br>ton above. | PRINT UPLOAD 1        |  |
|    | Files Uploaded:                                                                                                    | 1                                                                                                    | SIZE                              | UPLOAD DATE           |  |
|    | a 25670001_02222021.zip                                                                                                    |                                                                                                    | 16.57 KB                          | 2/22/2021 10:37:52 AM |  |
|    |                                                                                                    | © 2021 BY HEALTHCARE MANAGEMEN                                                                                                    | NT SOLUTIONS, LLC. ALL R          | IGHTS RESERVED.       |  |

The Confirmation page provides a list of uploaded files, the date and time of upload, and a confirmation number. Print this page or document the confirmation number as a receipt and evidence of the documents uploaded.

Thank you for your efforts. If you experience any technical difficulties during this process, please reach out to the HMS Review Team at <u>sts@hcmsllc.com</u>.

## Appendix A: 2022 Pedimacs Audited Variables List

| STS Pedimacs Selected Variable                                                                                                    | WBDE Version 5.1.1 Form                                  |
|----------------------------------------------------------------------------------------------------|----------------------------------------------------------|
| Date of Birth                                                                                                    | Demographics                                             |
| Pre-implant Total Bili                                                                                                    | Pre-Implant Form                                         |
| Pre-Implant QOL surveys completed?                                                                                                    | Pre-Implant Form                                         |
| Pre-implant Creatinine                                                                                                    | Pre-Implant Form                                         |
| Pre-implant AGT/AST                                                                                                    | Pre-Implant Form                                         |
| NYHA at pre-implant                                                                                                    | Pre-Implant Form                                         |
| 6-minute walk                                                                                                    | Pre-Implant Form                                         |
| Primary Cardiac Diagnosis                                                                                                    | Pre-Implant Form                                         |
| Pedimacs Patient Profile-Primary Device                                                                                                    | Pre-Implant Form                                         |
| Implant Date-Primary Device                                                                                                    | Implant Form                                             |
| Device Type-Primary Device                                                                                                    | Implant Form                                             |
| Device Brand-Primary Device                                                                                                    | Implant Form                                             |
| Implant Discharge Date completed on Implant Discharge Form (This<br>may also be a transplant date, explant for recovery date or exchange<br>date) but a date must be entered. Primary Device | Implant Discharge Form                                   |
| QOL Survey at 3-month follow up                                                                                                    | 3 Month Follow-up                                        |
| NYHA at 3-month follow-up                                                                                                    | 3 Month Follow-up                                        |
| 6-minute walk                                                                                                    | 3 Month Follow-up                                        |
| Post implant Major Bleeding adverse events reported correctly (maybe episodes) Lower GI Bleeding, closest to 3-month follow up                                                               | Adverse Events - Bleeding                                |
| Device Malfunction Closest to 3-month follow up                                                                                                    | Adverse Events – Device<br>Malfunction                   |
| Hemolysis Post Implant Closest to 3-month follow up                                                                                                    | Adverse Events - Hemolysis                               |
| Major Infection adverse events reported and verified Driveline<br>Infections only, if applicable. Closest to 3-month follow up                                                               | Adverse Events – Infection<br>(verify date and location) |
| Re-hospitalization reason completed closest to 3-month follow up                                                                                                    | Adverse Events -<br>Rehospitalization                    |
| Re-hospitalization discharge date complete closest to 3-month follow up                                                                                                    | Adverse Events -<br>Rehospitalization                    |
| Post Implant Respiratory Failure                                                                                                    | Adverse Events -<br>Rehospitalization                    |
| Hepatic Dysfunction Post Implant closest to 3-month follow up                                                                                                    | Adverse Events -<br>Rehospitalization                    |
| CVA, TIA reported post implant closest to 3-month follow up                                                                                                    | Adverse Events -<br>Rehospitalization                    |
| Renal Dysfunction Post Implant closest to 3-month follow up                                                                                                    | Adverse Events - Renal<br>Dysfunction                    |
| RHF Post Implant closest to 3-month follow up                                                                                                    | Adverse Events - Right Heart<br>Failure                  |
| Death Form                                                                                                    | If available at 1 month                                  |